# 网月 WAN 口多拨功能使用说明

## 一、路由器

1. 启用扩展端口功能(网络配置---》扩展端口)

|         | (a)            |  |
|---------|----------------|--|
| 1) 展5 山 | (  ◎ 启用 ) ◎ 禁用 |  |
|         |                |  |

# 注意:

当外网为多条扩展线路接入时,默认最后一个 WAN 口是扩展口,比如当前路由是 4WAN/4LAN 模式,那么 WAN4 就是扩展口,如下图

| 网络配置 >> 弹性端口 |             |
|--------------|-------------|
| 端口定义         | 4WAN/4LAN - |
|              |             |
|              | 保存          |

2.配置扩展 PPPOE 功能(网络配置---》外网配置---》扩展拨号),如下图:

用户名和密码就是扩展的宽带账号和密码

注意: VID 种子这里的选择规则为:

- 当扩展的线路为多条线路,每条线路一个账号密码的情况时,VID 种子对应选择,如: ppp8101 填写 VID 种子 8101,ppp8102 填写 VID 种子 8102.....ppp8120 填写 VID 种子 8120
- 2) 当扩展的线路为一条线路,且账号密码为多个的情况时,VID 种子全部都填写为当前的 承载端口(接线的端口)即可,如: ppp8101, ppp8102......ppp8120 VID 种子都填写为 WAN1。

| 添加    | ×                         |  |  |  |
|-------|---------------------------|--|--|--|
| 状态操作  | ◎ 启用 ◎ 禁用                 |  |  |  |
| 线路名称  | ppp8102                   |  |  |  |
| *用户名  |                           |  |  |  |
| 大密码   |                           |  |  |  |
| VID种子 | 取值范围:8101-8228,wan1-wan32 |  |  |  |
| 备注    |                           |  |  |  |
| 确定取消  |                           |  |  |  |

3) 扩展路由表:当不启用扩展路由表时,当前的扩展线路为空白路由表,也就是说如果不做应用调度或者静态路由等规则,此线路不会走任何数据。启用扩展路由表之后,可给每条扩展线路选择加载电信或者联通的路由表。

| WAN1 | WAN2    | WAN3 扩展拨号 | 扩展   | 路由表  |
|------|---------|-----------|------|------|
|      | 状态操作    | ◎ 启用 ◎ 禁  | 用    |      |
|      | ppp8101 | 加载电信路由表   | ▼ 权値 | i: 1 |
|      | ppp8102 | 加载电信路由表   | ▼ 权値 | į: 1 |

## 注意:

扩展路由表的权值项填写的时候,如果正常的 WAN 口线路为电信的线路,扩展的线路选择了电信路由表,并且填写了权值,那么正常的线路也要填写权值(联通的线路也是如此)。
 如果正常的线路为联通的线路,扩展的线路选择了电信的路由表,并且填写了权值,那么正常的线路无需填写权值(反之亦然),同时此时扩展线路的路由表权值并不生效。

扩展路由表的权值填写要遵循填写最小比例的原则,比如正常线路为100M,扩展线路为100M,那么权值应该为正常线路10,扩展线路1.

#### 二、交换机

1.首先在 802.1Q VLAN 功能中(VLAN 配置---》802.1Q VLAN)添加 VLAN ID,每一个扩展 PPPOE 对应一个 VLAN ID。

扩展 PPPOE VLAN ID 计算方法:

ppp8101= "101"

PPP8102= "102"

ppp8120= "120"°

#### 802.1Q VLAN 中的配置实例如下图:

| VLAN ID | VLAN组成员 | 备注          | 操作  |
|---------|---------|-------------|-----|
| 1       | 1-28    | default     |     |
| 101     | 1,24    | <u>1</u> 17 | Z 🖸 |
| 102     | 2,24    | -           | 1 0 |
| 103     | 3,24    | -           | Z 🖸 |
| 120     | 20,24   | <u> </u>    | 1 🛛 |

# 注意:

- 线路要和端口对应好,不要插错,如上图中,ppp8101(VLAN ID=101)这个要插交换机
  的1号口,ppp8102(VLAN ID=102)插2号口,ppp8120(VLAN ID=120)插20号口。
- 2) 上图中 VLAN 组成员中的 24 口为公共口,也就是交换机和路由相连接的口。

#### 2.接下来配置 VLAN 端口配置

其中已经设置了 VLAN ID 的端口选择相应的 PVID ,比如:

1口选择101,

2 口选择 102,

3 口选择 103

20 口选择 120

如下图:

| VLAN IE | 配置 VLAN 端口配到 | 置                 |                          |
|---------|--------------|-------------------|--------------------------|
| 端口      | PVID         | 接收规则              | 发送规则                     |
| 1       | 101 🔻        | ◙ 所有 ◎ 带标签 ◎ 不带标签 | ◎ 带标签                    |
| 2       | 102 -        | ◉ 所有 🔘 带标签 🔘 不带标签 | ◎ 带标签 ◉ 脱标签 ◎ 脱标签(仅Pvid) |
| 3       | 103 🔻        | ◉ 所有 🔘 带标签 🔘 不带标签 | ◎ 带标签 ◉ 脱标签 ◎ 脱标签(仅Pvid) |

...

| 20 | 120 🔻 | ◉ 所有 🔘 带标签 🔘 不带标签 | ◎ 带标签 ◉ 脱标签 ◎ 脱标签(仅Pvid)                                     |
|----|-------|-------------------|--------------------------------------------------------------|
| 21 | 1 🔹   | ◉ 所有 🔘 带标签 🔘 不带标签 | ◎ 带标签 ◉ 脱标签 ◎ 脱标签(仅Pvid)                                     |
| 22 | 1 🔹   | ◙ 所有 ◎ 带标签 ◎ 不带标签 | ◎ 带标签                                                        |
| 23 | 1 🔹   | ◙ 所有 ◎ 带标签 ◎ 不带标签 | ◎ 带标签 <ul><li>● 脱标签 <ul><li>● 脱标签(仅Pvid)</li></ul></li></ul> |
| 24 | 1 🔹   | ◙ 所有 ◎ 带标签 ◎ 不带标签 | ◎ 带标签                                                        |

# 注意:

VLAN 端口配置中后面的接收和发送规则,无需改动,使用默认即可。公共口(24口) PVID 选择 1。